## Tworzenie Nowej bazy danych

## Zamknąć program i uruchomić na nowo. W pierwszym oknie:

|    | Obsługa      | Danych Osobowych i Aparatury              | v.24.01.15.1                 |
|----|--------------|-------------------------------------------|------------------------------|
| Al | fa - Elec    | Fronics<br>licencia do: 2027.10.10        |                              |
|    |              |                                           |                              |
|    |              |                                           |                              |
|    | o            | Proszę wybrać na której bazie danych prac | ować                         |
|    | 0 1.Uruchom  | 2023                                      |                              |
|    | 2.Uruchom    | 2024                                      |                              |
|    | 3.Uruchom    |                                           |                              |
|    | 4.Uruchom    |                                           |                              |
|    | 5.Uruchom    |                                           |                              |
|    | 6.Uruchom    |                                           |                              |
|    | 7.Uruchom    |                                           |                              |
|    | 8.Uruchom    |                                           |                              |
|    | 9.Uruchom    |                                           |                              |
|    | 0 10.Uruchom |                                           |                              |
|    | 0 11.Uruchom |                                           |                              |
|    | 0 12.Uruchom | c                                         |                              |
| Ľ  | wersja kl    | nt - klient                               |                              |
|    | Ustawienia   | OK Umeham                                 | Aktualizuj lub<br>zdoś uwaci |
|    |              | OK - Uruchom                              | 29103 UWdgi                  |
|    | L            |                                           |                              |
|    |              |                                           |                              |
|    |              |                                           |                              |
|    |              |                                           |                              |
|    |              |                                           |                              |
|    | Zamknij      | ZDALNA POMOC                              | Tutoriale www.odoia.pl       |

Rys.1 Wciśnij "Ustawienia"

|           | - Wybór bazy   | y danych                           |                          |                               |      |
|-----------|----------------|------------------------------------|--------------------------|-------------------------------|------|
| C         | )bsługa D      | Danych Osobowych i Apa             | aratury v.24.01.15       | i.1                           | _    |
| Alfa-     | – Elect        | Fronics licencja do: 2027.10.10    |                          |                               |      |
|           |                | Proceso undersó po letórni bosio o | daguah aragguah          |                               |      |
|           | I.Uruchom 20   | 2023                               | c:\2024 01 09 sigma mini |                               |      |
|           | 2.Uruchom      | 2024                               | c:\2024_01_30_uni        |                               |      |
| 03        | 3.Uruchom      | 2024                               |                          |                               |      |
| 04        | 4.Uruchom      |                                    |                          |                               | Góra |
| 0 5       | 5.Uruchom      |                                    |                          |                               |      |
| 0 6       | 6.Uruchom      |                                    |                          |                               | Heuń |
| 07        | 7.Uruchom      |                                    |                          |                               | Usun |
| 0 8       | 3.Uruchom      |                                    |                          |                               |      |
| 0 9       | ).Uruchom      |                                    |                          |                               | Dół  |
| 0 1       | 10.Uruchom     |                                    |                          |                               |      |
| 0 1       | 11.Uruchom     |                                    |                          |                               |      |
| 0 1       | 12.Uruchom lic | c                                  | c:\2014_10_10i           |                               |      |
| •         | wersja klier   | nt - klient                        |                          |                               |      |
| Ustawi    | enia           | OK - Uruchor                       | m                        | Aktualizuj lub<br>zgłoś uwagi |      |
| Ustawieni | a              | Zapisz                             |                          |                               |      |
| Nowal     | baza u         | ustawienia                         |                          |                               |      |
|           |                |                                    |                          |                               |      |
|           | Zamknij        | ZDALNA POMOC                       | Tutoriale w              | ww.odoia.pl                   |      |
|           |                |                                    |                          |                               |      |

Rys. 2 Wybierz bazę danych, na podstawie której chcesz utworzyć nową bazę. Najlepiej tą, na której ostatnio pracowałeś/aś. Wciśnij przycisk "Nowa baza"

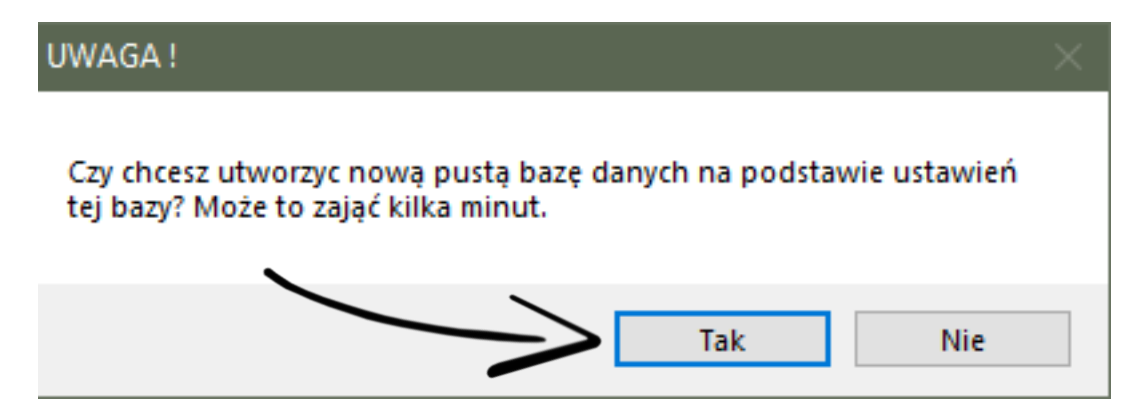

Rys. 3 Zatwierdź utworzenie nowej bazy danych. Wybierz "TAK"

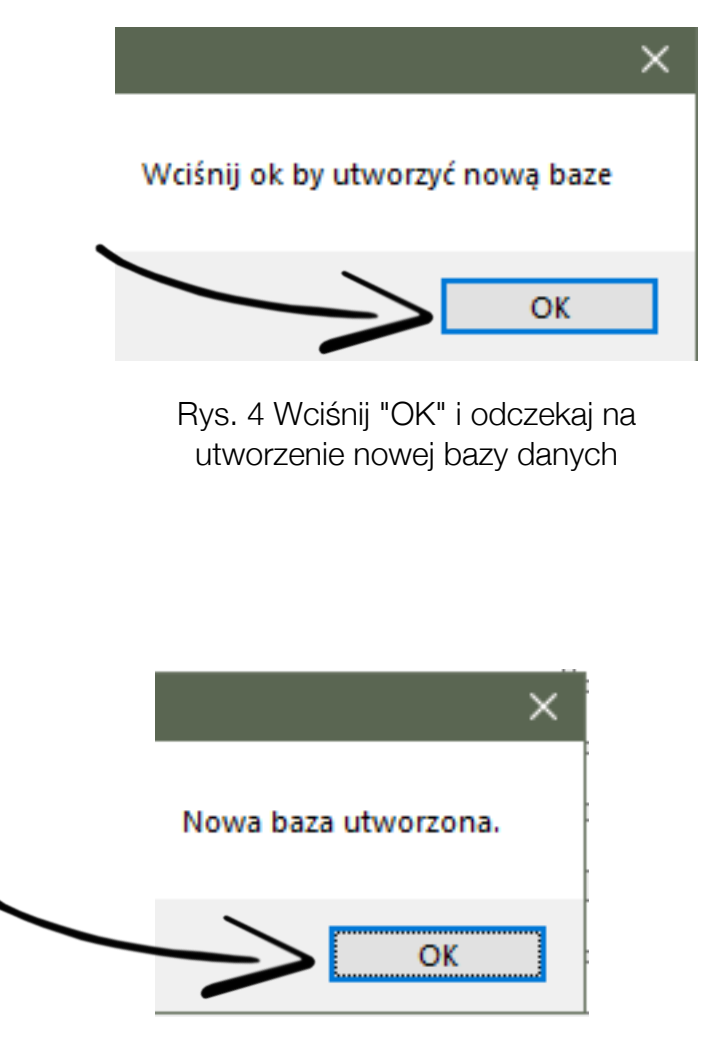

Rys. 5 Wciśnij "OK"

Strona 3 z 6

| Ī | ODOIA - Wybór ba        | zy danych            |                              |                 |                               |
|---|-------------------------|----------------------|------------------------------|-----------------|-------------------------------|
|   | Obsługa                 | Danvch               | Osobowych i Apa              | araturv v.24    | .01.15.1                      |
| 2 | 4lfa - Elec             | tronic               | licencja do: 2027.10.10      |                 |                               |
|   |                         | Pr                   | roszę wybrać na której bazie | danych pracować |                               |
|   | 1.Uruchom               | 2023                 |                              |                 |                               |
|   | 2.Uruchom               | 2024                 |                              |                 |                               |
|   | 3.Uruchom               | 2024                 |                              |                 |                               |
|   | 4.Uruchom               |                      |                              |                 |                               |
|   | ◯ 5.Uruchom             |                      |                              |                 |                               |
|   | O 6.Uruchom             |                      |                              |                 |                               |
|   | O 7.Uruchom             |                      |                              |                 |                               |
|   | 8.Uruchom               |                      |                              |                 |                               |
|   | 9.Uruchom               |                      |                              |                 |                               |
|   | O 10.Uruchom            |                      |                              |                 |                               |
|   | 11.Uruchom              |                      |                              |                 |                               |
|   | O 12.Uruchom            | lic                  |                              |                 |                               |
|   | wersja kli              | ient - klient        |                              |                 |                               |
|   | Ustawienia              |                      | OK - Urucho                  | m               | Aktualizuj lub<br>zgłoś uwagi |
|   | Ustawienia<br>Nowa baza | Zapisz<br>ustawienia |                              |                 |                               |
|   | Zamknij                 |                      | ZDALNA POMOC                 | T T             | utoriale www.odoia.pl         |

Rys. 6 Ponownie wybierz "Ustawienia"

| DOOIA - Wybór b | azy danych           |                     |                               |      |
|-----------------|----------------------|---------------------|-------------------------------|------|
| Obsługa         | a Danych Osobowych   | i Aparatury v.24.0  | 01.15.1                       |      |
| Alfa-Elec       | icencja do: 2027     | 7.10.10             |                               |      |
|                 |                      |                     |                               |      |
|                 |                      |                     |                               |      |
|                 | Proszę wybrac na kto | c:\2024_01_09_eigm  | a mini                        |      |
|                 | 2023                 | c:\2024_01_09_sigin |                               |      |
| 2. Underholm    |                      | c:\2024_01_30_uni   | n 2024                        |      |
|                 | 2025                 |                     |                               | Góra |
|                 |                      |                     |                               |      |
|                 |                      |                     |                               |      |
|                 |                      |                     |                               | Usuń |
|                 |                      |                     |                               |      |
| 0 s.ordenom     |                      |                     |                               | Dół  |
| O 9.Uruchom     |                      |                     |                               |      |
| O 10.Uruchom    |                      |                     |                               |      |
| 11.Uruchom      |                      |                     |                               |      |
| 12.Uruchom      | lic                  | c:\2014_10_10i      |                               |      |
| wersja k        | lient - klient       |                     |                               |      |
| Ustawienia      | OK - Un              | uchom               | Aktualizuj lub<br>zgłoś uwagi |      |
|                 |                      | uchom               |                               |      |
| List surger     |                      |                     | -<br>-                        |      |
| Nowa baza       | Zapisz               |                     |                               |      |
|                 | ustawienia           |                     |                               |      |
|                 |                      |                     |                               |      |
|                 |                      |                     |                               |      |
| Zamknii         | ZDALNA PO            | OMOC Tute           | oriale www.odoia.pl           |      |

Rys. 7 Zmień nazwę nowo utworzonej bazy danych, może być np. 2025 i potwierdź przyciskiem "Zapisz ustawienia"

| Obsługa      | Danych Osobowych i A            | paratury v.24.0     | 1.15.1                    |
|--------------|---------------------------------|---------------------|---------------------------|
| 4lfa - Elec  | tronics licencja do: 2027.10.10 | D                   |                           |
|              | Proces unkosé na latérai ha     | ria danuah araaawaé |                           |
| O 1.Uruchom  | 2023                            | zie danych pracowac |                           |
| O 2.Uruchom  | 2024                            |                     |                           |
| 3.Uruchom    | 2025                            |                     |                           |
| O 4.Uruchom  | 2025                            |                     |                           |
| 5.Uruchom    |                                 |                     |                           |
| 6.Uruchom    |                                 | $\exists$           |                           |
| O 7.Uruchom  |                                 |                     |                           |
| O 8.Uruchom  |                                 |                     |                           |
| O 9.Uruchom  |                                 |                     |                           |
| 0 10.Uruchom |                                 |                     |                           |
| 11.Uruchom   |                                 |                     |                           |
| 12.Uruchom   | lic                             |                     |                           |
| wersja k     | ent – klient                    |                     |                           |
| Ustawienia   | CK - Uruch                      | om                  | Aktualizuj l<br>zgłoś uwa |
| l            |                                 |                     |                           |
|              |                                 |                     |                           |
|              |                                 |                     |                           |
|              |                                 |                     |                           |
| Zamknii      | ZDALNA POMOC                    | Tuto                | riale www.odoia.pl        |

Rys.8 Przyciskiem "OK" można uruchomić program